# Instalacja

Comarch Auto Update służy do zarządzania produktami Comarch w środowisku produkcyjnym. Produkty dzielą się na komponenty, czyli poszczególne aplikacje dostępne dla użytkowników. Za pomocą Comarch Auto Update można instalować, aktualizować i odinstalowywać komponenty oraz dedykowane dla nich poprawki oraz dodatki. Aplikacja posiada również szereg funkcjonalności takich jak: podział na agentów podrzędnych i nadrzędnych, akcje zdalne, profile czy też harmonogramy, które ułatwiają zarządzanie instalacjami w środowisku.

Produkty i komponenty obsługiwane przez aplikację to:

- Comarch ERP Altum
  - Centrala Serwer, Centrala stanowisko
- Comarch Retail
  - Comarch POS, Comarch POS Agent, Comarch POS Agent Broker, Comarch mPOS
- Comarch ERP Narzędzia
  - Kreator Dodatków
- Comarch Mobile Zarządzanie
  - Aplikacja, Dokumentacja
- Comarch Mobile
  - Serwer synchronizacji, Aplikacja mobilna
- Comarch Magazynier
  - Aplikacja
- Comarch WMS
  - Zarządzanie, Magazynier
- Comarch Monitoring Logów
  - Comarch Monitoring Logów

## Minimalne wymagania

Agent nadrzędny Comarch Auto Update w zależności od ilości skonfigurowanych agentów podrzędnych wymaga odpowiedniej ilości zasobów sprzętowych. Minimalne wymagania zostały zaprezentowane poniżej:
Do 20 agentów podrzędnych w strukturze
CPU: 2 rdzenie, Intel i3/AMD Ryzen 3
Pamięć RAM: 4GB
Od 21 do 200 agentów podrzędnych w strukturze
CPU: 4 rdzenie, Intel i3/AMD Ryzen 3
RAM: 8GB
Od 201 do 1000 agentów podrzędnych w strukturze
CPU: 4 rdzenie, Intel i5/AMD Ryzen 5
RAM: 16GB
Powyżej 1000 agentów podrzędnych w strukturze
CPU: 8 rdzenie, Intel i7/AMD Ryzen 7
RAM: 24GB

Ponadto niezależnie od ilości agentów podrzędnych w strukturze aplikacja wymaga przynajmniej 500 MB przestrzeni dyskowej do samej instalacji. W zależności od instalowanych przez aplikację komponentów należy uwzględnić również zajmowaną przez nie przestrzeń. Wymagania dyskowe danego komponentu można znaleźć na odpowiadającej mu stronie z dokumentacją.

Comarch Auto Update może być zainstalowany na systemie operacyjnym Windows 7 lub wyższym.

Uwaga Aplikacja Comarch Auto Update wymaga zainstalowanego .NET Framework co najmniej w wersji 4.7.2.

### Prekonfiguracja środowiska

Do prawidłowej pracy aplikacji Comarch Auto Update wymagane jest otwarcie komunikacji na portach wskazanych poniżej.

Na agencie nadrzędnym:

- Połączenia przychodzące: 5672, 8009, 11365 (port TCP)
- Połączenia wychodzące: 9466 oraz 10466 (dla wersji PL i EN), 9460 oraz 10460 (dla wersji FR i ES), 9539 oraz 10539 (dla wersji DE)

Na agencie lokalnym nadrzędnym:

- Połączenia przychodzące: 11365 (port TCP)
- Połączenia wychodzące: 5672, 8009, 11365 (port TCP)

Na agencie podrzędnym:

Połączenia wychodzące: 5672, 8009, 11365 (port TCP)

#### Pobieranie Comarch Auto Update

W celu instalacji aplikacji Comarch Auto Update należy skorzystać z pliku instalacyjnego dostępnego do pobrania na Indywidualnych Stronach Partnerów (https://www.erp.comarch.pl/partnerzy) na zakładce Aktualne wersje pod wybranym produktem Comarch.

Przed pobraniem należy wybrać odpowiedni typ instalatora dla agenta:

- Nadrzędnego jeden w całej instalacji, przeznaczony dla centrali środowiska np. systemu ERP, łączy się do serwerów Comarch i odpowiada za pobieranie oraz dystrybucję oprogramowania, poprawek i dodatków do agentów podrzędnych. Tylko dla agenta nadrzędnego zostanie automatycznie zainstalowana usługa RabbitMQ, która służy do komunikacji pomiędzy agentem nadrzędnym i podrzędnym.
- Podrzędnego wiele w całej instalacji, przeznaczony do stanowisk końcowych np. punktów sprzedażowych POS, łączy się do agenta nadrzędnego

## Proces instalacji (agent nadrzędny)

Uruchomienie instalatora Comarch Auto Update spowoduje pojawienie się okna informującego o konieczności instalacji dodatkowych komponentów środowiskowych niezbędnych do poprawnej pracy programu. Po zaakceptowaniu komunikatu rozpocznie się ich instalacja.

Po zainstalowaniu wymaganych komponentów w kolejnym kroku pojawi się okno konfiguracji, pozwalające na uzupełnienie podstawowych parametrów aplikacji.

| 🙆 Instalator produktu Comarch Auto Update | 2023.5.5373.1                     | $\times$ |
|-------------------------------------------|-----------------------------------|----------|
| Konfiguracja                              |                                   |          |
|                                           |                                   |          |
| Skonfiguruj produkt Comarch Auto Up       | odate 2023.5.5373.1:              |          |
| Kod agenta:                               |                                   |          |
| Folder pobierania:                        | C:\Comarch Auto Update\Downloads\ |          |
|                                           | Zmień                             |          |
| Adres agenta nadrzędnego:                 | update.comarch.com                |          |
| Port agenta nadrzędnego:                  | 9466                              |          |
| Folder kopii zapasowych:                  | C:\Comarch Auto Update\Backup\    |          |
|                                           | Zmień                             |          |
| Folder instalacji wersji:                 | C:\Program Files (x86)\           |          |
|                                           | Zmień                             |          |
|                                           |                                   |          |
|                                           |                                   | _        |
|                                           | Anuluj Wstecz Dalej               |          |

Instalator – okno konfiguracji

W tym oknie należy uzupełnić lub zmienić następujące pola:

- Kod agenta jest to unikalne Id klienta otrzymywane wraz z licencją na wybrany produkt Comarch.
- Folder pobierania domyślny katalog do którego

pobierane są wersje komponentów, aktualizacje, poprawki oraz dodatki

- Adres agenta nadrzędnego dla agentów nadrzędnych jest to update.comarch.com
- Port agenta nadrzędnego dla agentów nadrzędnych jest to właściwy port serwera Comarch:
  - 9466 dla wersji PL i EN
  - •9460 dla wersji FR i ES
  - ∎9539 dla wersji DE
- Folder kopii zapasowych domyślny katalog tworzenia kopii zapasowych
- Folder instalacji wersji domyślny katalog instalacyjny aplikacji

Uwaga

ID Klienta jest unikalne i może być wykorzystane tylko w jednym agencie nadrzędnym. Jeśli ID zostało już użyte, a wystąpi konieczność reinstalacji lub przeniesienia Comarch Auto Update, należy się skontaktować z Asystą Techniczną wybranego produktu celem zresetowania lub dodania nowego ID klienta.

Po wypełnieniu pól i przejściu pozostałych kroków aplikacja samodzielnie dokończy instalacje i poinformuje nas o jej powodzeniu.

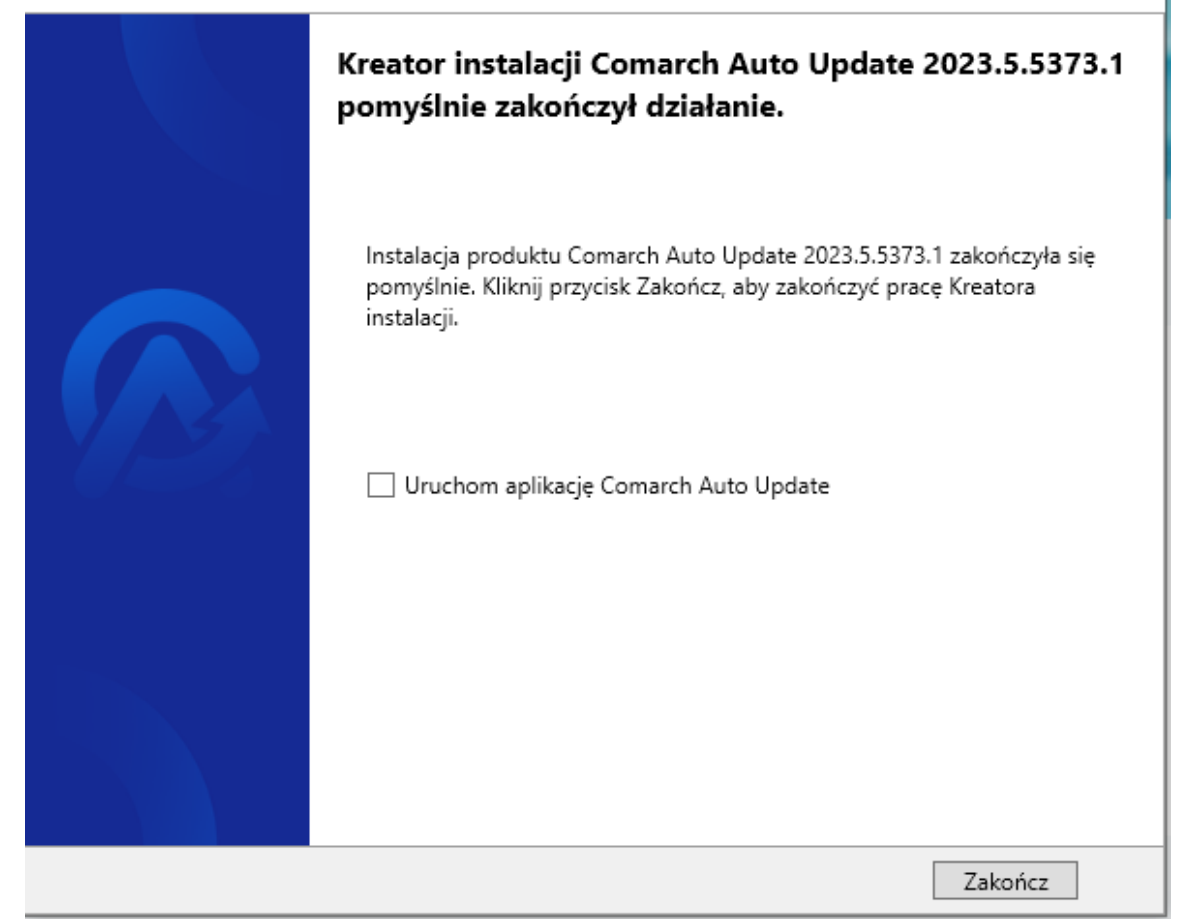

Okno zakończenia instalacji

## Proces instalacji (agent podrzędny)

Uruchomienie instalatora Comarch Auto Update spowoduje pojawienie się okna informującego o konieczności instalacji dodatkowych komponentów środowiskowych niezbędnych do poprawnej pracy Auto Update. Po zaakceptowaniu komunikatu rozpocznie się ich instalacja.

Po zainstalowaniu wymaganych komponentów w kolejnym kroku pojawi się okno konfiguracji, pozwalające na uzupełnienie podstawowych parametrów aplikacji.

| onfiguracja                     |                                            |
|---------------------------------|--------------------------------------------|
| Skonfiguruj produkt Comarch Aut | to Update 2023.5.5373.1:                   |
| Kod agenta:                     |                                            |
| Folder pobierania:              | C:\Comarch Auto Update\Downloads\<br>Zmień |
| Adres agenta nadrzędnego:       |                                            |
| Port agenta nadrzędnego:        | 11365                                      |
| Folder kopii zapasowych:        | C:\Comarch Auto Update\Backup\<br>Zmień    |
| Folder instalacji wersji:       | C:\Program Files (x86)\<br>Zmień           |
| ) Używaj połączenia REST        | O Używaj połączenia SSL                    |

Instalator – okno konfiguracji

W tym oknie należy uzupełnić lub zmienić następujące pola:

- Kod agenta w wersji instalatora dla agenta podrzędnego w tym polu należy wprowadzić nazwę agenta zdefiniowaną w strukturze agentów na agencie nadrzędnym.
- Folder pobierania domyślny katalog do którego pobierane są wersje komponentów, aktualizacje, poprawki oraz dodatki
- Adres agenta nadrzędnego dla agentów podrzędnych adres maszyny z zainstalowanym agentem głównym
- Port agenta nadrzędnego dla agentów podrzędnych domyślnie ustawiony jest port 1136
- Folder kopii zapasowych domyślny katalog tworzenia kopii zapasowych
- Folder instalacji wersji domyślny katalog instalacyjny aplikacji
- Używaj połączenia REST połączenie za pomocą opcji REST

po porcie 11365

- Używaj połączenia SSL połączenie za pomocą bezpiecznego połączenia SSL. Po wybraniu tej opcji użytkownik powinien określić
  - Port SSL agenta nadrzędnego domyślny port komunikacji to 12365
  - Plik .zip z certyfikatami do połączenia z agentem nadrzędnym – należy wskazać certyfikat wygenerowany przez agenta nadrzędnego w trakcie ustawienia komunikacji po protokole SSL. Domyślna lokalizacja:

C:\ProgramData\Agent0Data\certificate\_for\_child.zi
p.

| /ażne! Proszę wybrać lokalizację<br>ygenerowany przez agenta nad<br>a protokół SSL. Plik można znak<br>:ieżką: C:\ProgramData∖Agent0l<br>adrzędny oraz cała sieć agentów<br>naznaczyć 'Używaj połączenia R | ę, w której znajduje się plik .zip, który został<br>rzędnego w trakcie przełączania komunikacji<br>eźć na maszynie z agentem nadrzędnym pod<br>Data\certificate_for_child.zip. Jeżeli agent<br>w nie używają połączenia SSL proszę<br>EST' |
|----------------------------------------------------------------------------------------------------|----------------------------------------------------------------------------------------------------|
| ort SSL agenta nadrzędnego:                                                                                                    | 0                                                                                                    |
| ik .zip z certyfikatami do połączenia z<br>jentem nadrzędnym:                                                                                                    |                                                                                                    |
|                                                                                                    | Zmień                                                                                                    |
| ik .zip z certyfikatami do połączenia z<br>jentem nadrzędnym:                                                                                                    | Zmień                                                                                                    |

Opcja Używaj połączenia SSL na agencie podrzędnym

Po wypełnieniu pól i przejściu pozostałych kroków aplikacja samodzielnie dokończy instalacje i poinformuje nas o jej powodzeniu.

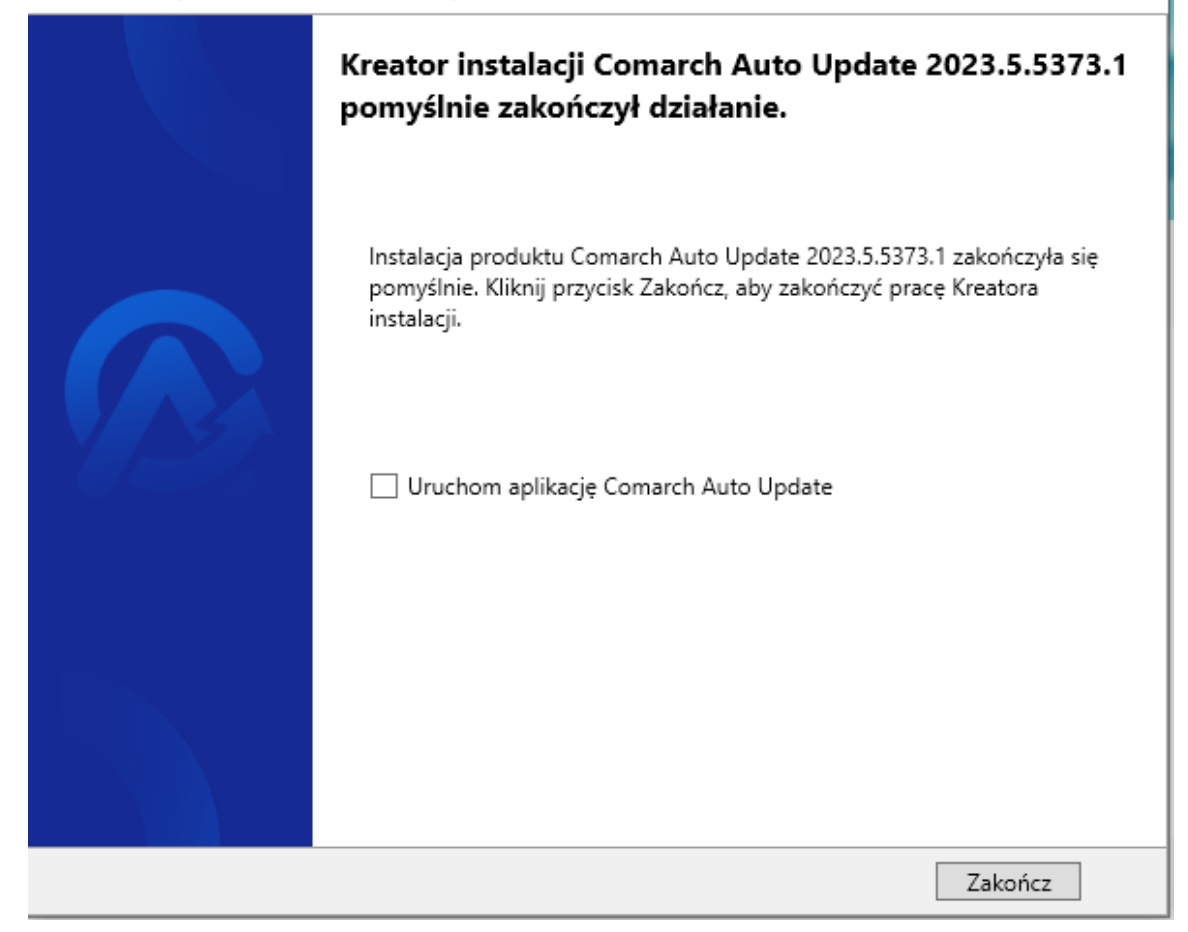

Okno zakończenia instalacji